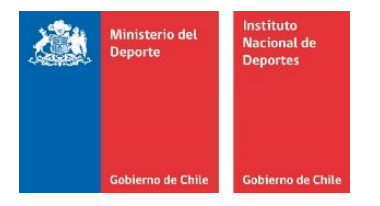

# MANUAL PARA EL INGRESO DE ANOTACIONES DE MÉRITO Y DEMÉRITO

Unidad de Gestión, Desarrollo y Relaciones Laborales Departamento Gestión y Desarrollo de las Personas 1.- Ingresar al Módulo de Evaluación de Desempeño

|                            | > Inicio                                                                                                    |     |            |             |     |
|----------------------------|----------------------------------------------------------------------------------------------------|-----|------------|-------------|-----|
|                            | Estimada , ha ingresado al Módulo Web de<br>Departamento de Gestión y Desarrollo de Personas de                                                                                                    | <   | ener<br>20 | ro de<br>19 | >   |
|                            | <ul> <li>Inicio</li> <li>Estimada , ha ingresado al Módulo Web de Departamento de Gestión y Desarrollo de Personas de Plataforma que permite a nuestros funcionarios/as acceder a todo tipo de información personalizada respecto a su vida laboral. A través de esta herramienta podrá realizar trámites, pedir certificados y efectuar solicitudes administrativas.</li> <li>Además a su disposición se encuentran los documentos necesarios para un desarrollo óptimo de su trabajo. Los invitamos a conocer las diferentes secciones y sus utilidades. A medida que se desarrollen nuevas funcionalidades, se comunicarán en su momento.</li> <li>Información Personal</li> <li>Funcionalidad que muestra datos personales y de remuneraciones que se mantienen en los registros del Departamento de Departamento de Gestión y de Personas.</li> <li>Solicitudes</li> <li>Funcionalidad para realizar solicitudes administrativas a los jefes directos.</li> </ul> | lun | mar        | mié         | jue |
| Inicio                     | herramienta podrá realizar trámites, pedir certificados y efectuar solicitudes                                                                                                    | 31  | 1          | 2           | 3   |
| Información                | administrativas.                                                                                                    | 7   | 8          | 9           | 10  |
| Personal                   | Adaption and additional and a second second s                                                                                                    | 14  | 15         | 16          | 17  |
| Cambiar                    | Ademas a su disposición se encuentran los documentos necesarios para un<br>desarrollo óptimo do su trabajo. Los invitamos a conocor las diferentes secciones                                                                                                    | 21  | 22         | 23          | 24  |
| Contraseña                 | v sus utilidades. A medida que se desarrollen nuevas funcionalidades, se                                                                                                    | 28  | 29         | 30          | 31  |
| Documentos<br>Publicados   | comunicarán en su momento.                                                                                                    | 4   | 5          | 6           | 7   |
| Preguntas                  | Información Personal                                                                                                    |     |            |             |     |
| Frecuentes                 | Funcionalidad que muestra datos personales y de remuneraciones que se                                                                                                    |     |            |             |     |
| Evaluación de<br>Desempeño | mantienen en los registros del Departamento de Departamento de Gestión y                                                                                                    |     |            |             |     |
| Sistemas de<br>Información | Solicitudes                                                                                                    |     |            |             |     |
|                            | Funcionalidad para realizar solicitudes administrativas a los jefes directos.                                                                                                    |     |            |             |     |

8

2.- Ingresar a la evaluación de desempeño del funcionario(a) a quien le van a aplicar la anotación

| Herramientas de Apoyo                      |                   |             |            |              |         |        |                 |
|--------------------------------------------|-------------------|-------------|------------|--------------|---------|--------|-----------------|
| Listado de Informes de Evaluac             | ión               |             |            |              |         |        |                 |
|                                            |                   | Fecha       | Fecha      |              |         |        |                 |
| Informe                                    | Estado            | Inicio      | Termino    |              |         | Jete   |                 |
| PRIMER INFORME: EVALUACIÓN DE<br>DESEMPEÑO | Abierto           | 01/01/2019  | 19/11/2002 | LUCAS IGNACI | 10 1    |        |                 |
| 1                                          |                   |             |            |              |         |        |                 |
| Funcionarios a su cargo                    |                   |             |            |              |         |        |                 |
| A continuación se Listan los Fur           | ncionarios que Pe | ertenecen a | la Jefatu  | ra: AUDITO   | RIA INT | ERNA   |                 |
| Jefatura:                                  | AUDITORIA INT     | TERNA       |            |              |         |        | •               |
| Buscar Nombre Funcionario                  |                   |             |            |              |         |        | Q               |
| RUT Nombre Funcio                          | nario I           | Informes    | Calid      | ad Jurídica  | Inf 1º  | Inf 2° | PreCalificación |
| 17208C MALDONADO                           | Evaluad           | ción Desemp | oeño CC    | ONTRATA      |         |        |                 |
| 178329 PINO .                              | Evaluad           | ción Desemp | oeño CC    | ONTRATA      |         |        |                 |
| 17278 .' THATHER №                         | Evaluad           | ción Desemp | oeño CC    | ONTRATA      |         |        |                 |
|                                            |                   | 1           |            |              |         |        |                 |

3.- Una vez que ingresa a la evaluación de desempeño, deben ingresar a anotaciones de mérito y demérito.

# Evaluación de Desempeño

| Seleccione Proceso de Evaluación                             | 2017-2018                 |         | •                 |                |
|--------------------------------------------------------------|---------------------------|---------|-------------------|----------------|
|                                                              | ·                         |         |                   |                |
| Información Funcionario                                      |                           |         |                   |                |
| Nombre:                                                      | MALDONADO AGUILERA        |         |                   |                |
| Función: PR                                                  | OFESIONAL                 |         |                   |                |
| Cargo: PR                                                    | OFESIONAL                 |         |                   |                |
| Estamento: PR                                                | OFESIONAL                 |         |                   |                |
|                                                              |                           |         |                   |                |
| Herramientas de Apoyo                                        |                           |         |                   |                |
| Anotaciones de Mérito y Dem<br>Plan de Desarrollo Individual | érito                     | Reuniór | i general de Reti | roalimentación |
| Carta de Compromiso de Mei                                   | oramiento en el Desarroll | 0       |                   |                |
| Liste de de Teference de Freikreit                           | -                         | •       |                   |                |
| Listado de Informes de Evaluació                             | n                         |         |                   |                |
| Inform                                                       | ne                        | Estado  | Fecha Inicio      | Fecha Termino  |
| PRIMER INFORME: EVALUACIÓN DE                                | DESEMPEÑO                 | Abierto | 01/01/2019        | 19/11/2002     |
|                                                              | 1                         |         |                   |                |
|                                                              |                           |         |                   |                |

4.- Al ingresar al proceso deben seleccionar el tipo de anotación (Mérito o Demérito)

| Detalle Anotación      |                     |       |
|------------------------|---------------------|-------|
| Proceso de Evaluación: | 2017-2018           |       |
| Tipo de Anotación:     | Mérito 🔻            |       |
| Nombre Funcionario:    | Mérito<br>Demérito  | ILERA |
| Fecha:                 | 23-01-2019 11:06:33 | 1     |

# **ANOTACIONES DE MÉRITO**

Debe indicar el factor y sub factor al cual está asociada la anotación y apretar el botón verde.
 Si desean ingresar más de un factor y sub factor deben ir marcando y apretar el botón verde nuevamente.

| Ingresar Anot | aciones                       |                                         |
|---------------|-------------------------------|-----------------------------------------|
| Factor:       | Atributos y Desarrollo        | v 📀                                     |
|               | factor atributos y desarrollo | 🕹                                       |
| SubFactor:    |                               | - 0                                     |
|               |                               | •                                       |
|               | subfactor iniciativa          | • • • • • • • • • • • • • • • • • • • • |

2. Una vez ingresado los factores y sub factores, deben ingresar el detalle de la anotación en el apartado "conducta" y luego guardar.

| Factor:    | GESTIÓN DE PERSONAS - LIDERAZGO                                                | ) 🔿 |
|------------|--------------------------------------------------------------------------------|-----|
| SubFactor: | Calidad                                                                        | ]0  |
| Conducta:  | En atención a la actuación funcionaria destacada que usted tuvo con ocasión de |     |

3. Una vez que guarda, la anotación quedará en la evaluación del funcionario(a) y al pichar "ver", permite revisarla e imprimirla para que la Jefatura pueda firmarla y notificarlo(a) personalmente.

| Evaluación de Desempeño |                              |            |                 |            |        |
|-------------------------|------------------------------|------------|-----------------|------------|--------|
|                         |                              |            |                 |            |        |
| Seleccione Proceso de   | e Evaluación 2017-2018       |            | •               |            |        |
| Información Funcion     | ario                         |            |                 |            |        |
| Nombre:                 | MALDONADO A                  | GUILERA    |                 |            |        |
| Función:                | PROFESIONAL                  |            |                 |            |        |
| Estamento:              | PROFESIONAL                  |            |                 |            |        |
|                         |                              |            |                 |            |        |
| Herramientas de Apo     | ογο                          |            |                 |            |        |
|                         |                              | Reunión    | general de Reti | oalimenta  | ción   |
| Anotaciones de M        | érito y Demérito             |            | -               |            |        |
| Plan de Desarrollo      | Individual                   |            |                 |            |        |
| Carta de Compron        | niso de Mejoramiento en el D | esarrollo  |                 |            |        |
| Listado de Informes     | de Evaluación                |            |                 |            |        |
|                         | Informe                      | Estado     | Fecha Inicio    | Fecha T    | ermino |
| PRIMER INFORME: EV      | ALUACIÓN DE DESEMPEÑO        | Abierto    | 01/01/2019      | 19/11/2002 |        |
|                         |                              | 1          |                 |            |        |
|                         |                              |            |                 |            |        |
|                         |                              |            |                 |            |        |
| Anotaciones Registra    | adas                         |            |                 |            |        |
| Id Anotac               | ión Proceso                  | Fed        | ıa              | Тіро       | Ver    |
| 1                       | 2019                         | 23-01-2019 | Meri            | to         | - e, - |

## A su vez, le llegará una notificación al correo electrónico del funcionario (a)

| Ingreso de Anotaciones Meritorias [NO RESPONDER, SOLO AVISO]                                                                                                    |
|----------------------------------------------------------------------------------------------------|
| De: ("Módulo Web de Recursos Humanos" <rrhh@ind.cl>)</rrhh@ind.cl>                                                                                                    |
| Para                                                                                                    |
| Se ha ingresado una anotacion de merito con las siguiente información:<br>Nombre Funcionario:<br>Rut :<br>Jefe :<br>Area Conceptual : factor factor 1: rendimiento y factor factor 2: condiciones y aptitudes personales<br>Causa : subfactor calidad de la labor realizada y subfactor capacidad para trabajar en equipo |
| Observaciones : En atención a la actuación funcionaria destacada que usted tuvo con ocasión de gran trabajo y trabajo en equipo-<br>Fecha : 03-08-2020 17:14:11                                                                                                    |

Atentamente rrhh@ind.cl

4. Al seleccionar imprimir, el sistema arrojará el registro de la anotación para que la Jefatura la firme y notifique al funcionario(a).

| [             |                              | Anotaciones de Mérito y Demérito                                                                                     |        |
|---------------|------------------------------|----------------------------------------------------------------------------------------------------|--------|
|               |                              |                                                                                                    | mprimi |
| Detalle Anota | ción                         |                                                                                                    |        |
| Proceso de E  | Evaluación:                  | 2019                                                                                                    |        |
| Tipo de Anot  | tación:                      | Mérito •                                                                                                    |        |
| Nombre Fun    | cionario:                    | MALDONADO AGUILERA                                                                                                   |        |
| Fecha:        |                              | 23-01-2019                                                                                                    |        |
| Anotaciones   |                              |                                                                                                    |        |
| Factor:       | factor atribu                | itos y desarrollo                                                                                                    |        |
| SubFactor:    | subfactor in                 | iciativa                                                                                                    |        |
| Conducta:     | En atención<br>realizar y ay | a la actuación funcionaria destacada que usted tuvo con ocasión de<br>vudar a organizar las actividades corporativas |        |

#### Procedimiento: 1. Debe imprimir este registro, firmar, notificar personalmente a el/la funcionario/a.

#### Normativa:

1. Art. 9° RGC: El jefe directo deberá notificar por escrito al funcionario acerca del contenido y circunstancia de la conducta que da origen a la anotación, dentro de los 3 días de ocurrido el hecho.

2. Art. 9° RGC: El funcionario podrá solicitar a su jefe directo que se efectúen las anotaciones de mérito que a su juicio sean procedentes. El jefe tiene la facultad de aceptar o rechazar esta solicitud. En caso de rechazo lo debe comunicar por escrito a la Unidad de Personal, acompañando los fundamentos de su rechazo.

Aparecerá el siguiente formulario<sup>1</sup>:

| Formulario de Anotación de Mérito Nº 1                                                                                                    |                                                               |
|----------------------------------------------------------------------------------------------------|---------------------------------------------------------------|
| DE:                                                                                                    |                                                               |
| A:                                                                                                    |                                                               |
| MAT: Merito                                                                                                    |                                                               |
| FECHA: 23-01-2019                                                                                                    |                                                               |
| En atención a la actuación funcionaria destacada que usted tuvo con ocasión de realizar y a<br>las actividades corporativas, me permito informar a usted que producto de la mencion<br>registrará una anotación de Mérito en su hoja de vida en el subfactor iniciativa, corresp<br>atributos y desarrollo .<br>Sin otro particular se despide atentamente. | nyudar a organizar<br>Iada actuación se<br>ondiente al factor |
|                                                                                                    |                                                               |
|                                                                                                    |                                                               |
| Procedimiento:<br>1. Debe imprimir este registro.                                                                                                    |                                                               |

<sup>&</sup>lt;sup>1</sup> Se entenderá por Jefatura como aquel funcionario de Planta o bien, Contrata con Función Directiva que cumple la labor de Jefe Directo o de quien depende en forma inmediata el funcionario

### ANOTACIONES DE DEMÉRITO

1. Deben seleccionar anotación de demérito

| - | Detalle Anotación      |                     |   |      |
|---|------------------------|---------------------|---|------|
| _ | Proceso de Evaluación: | 2017-2018           |   |      |
|   | Tipo de Anotación:     | Mérito              | • |      |
| - | Nombre Euncionario:    | Mérito              |   | FRA  |
|   | Fachar                 | Demérito            |   | LIVA |
| - | Fecha:                 | 23-01-2019 11:39:31 |   |      |

 Debe indicar a que factor y sub factor al cual está asociada la anotación y apretar el botón verde. Si desean ingresar más de un factor y sub factor deben ir marcando y apretar el botón verde. Además, debe ingresar el detalle de la anotación en el apartado "conducta".

|               |                        | Anotaciones de Mérito y Demérit                                                               | to                                    |            |
|---------------|------------------------|-----------------------------------------------------------------------------------------------|---------------------------------------|------------|
| Detalle Anota | ación                  |                                                                                               |                                       |            |
| Proceso de    | Evaluación:            | 2017-2018                                                                                     |                                       |            |
| Tipo de Ano   | tación:                | Demérito 🔻                                                                                    |                                       |            |
| Nombre Fur    | ncionario:             | MALDONADO AGUILERA                                                                            |                                       |            |
| Fecha:        |                        | 23-01-2019 11:40:36                                                                           |                                       |            |
| SubFactor:    |                        |                                                                                               |                                       |            |
| Conducta:     |                        |                                                                                               |                                       |            |
| Ingresar Anot | taciones               |                                                                                               |                                       |            |
| Factor:       | GESTIÓI                | DE PERSONAS - LIDERAZGO                                                                       | • •                                   |            |
|               | factor ges             | ión de personas - liderazgo                                                                   |                                       |            |
|               |                        |                                                                                               |                                       |            |
| SubFactor:    | Calidad                |                                                                                               | • • • • • • • • • • • • • • • • • • • |            |
|               | subfactor              | alidad                                                                                        | •                                     |            |
|               |                        |                                                                                               |                                       | _          |
| Conducta:     | En atenci<br>ocasión o | ύn a la actuación funcionaria reprochable que<br>el remplazo adjudicado a su compañera de fur | usted tuvo con<br>nciones             |            |
|               | Proce                  | dimiento:<br>je imprimir este registro, firmar, potificar personal                            | Imente a el/la funciona               | <br>rio/a. |

#### Normativa:

Art. 9º RGC: El jefe directo deberá notificar por escrito al funcionario acerca del contenido y circunstancia de la conducta que da origen a la anotación, dentro de los 3 días de ocurrido el hecho.
 Art 9º RGC: El funcionario tiene 5 días para solicitar al jefe directo dejarla sin efecto, o que se

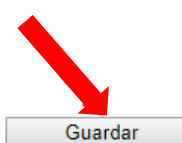

deje constancia de las circunstancias atenuantes que concurran en cada caso. Debe ser con copia a DD.PP.
3. Art 9º El Jefe tiene 5 días para responder por escrito a solicitud. Sino lo hace queda sin efecto. Respuesta de solicitud al funcionario con copia a DD.PP.

3. Una vez que guarda, la anotación quedará en la evaluación del funcionario(a) y al pichar "ver", permite revisarla e imprimirla para que la pueda firmar y notificar personalmente al funcionario (a), al igual que las anotaciones de mérito.

|                                         | Eval            | uación de De             | esempeñ | 0                |               |      |  |
|-----------------------------------------|-----------------|--------------------------|---------|------------------|---------------|------|--|
|                                         |                 |                          |         |                  |               |      |  |
|                                         |                 |                          |         |                  |               |      |  |
| Seleccione Proceso de Ev                | aluación 2017-2 | 018                      |         | •                |               |      |  |
|                                         |                 |                          |         |                  |               |      |  |
| Información Funcionario                 | 1               |                          |         |                  |               |      |  |
| Nombre:                                 | PABLO MAL       | PABLO MALDONADO AGUILERA |         |                  |               |      |  |
| Función:                                | PROFESION       | PROFESIONAL              |         |                  |               |      |  |
| Cargo:                                  | PROFESION       | PROFESIONAL              |         |                  |               |      |  |
| Estamento:                              | PROFESION       | IAL                      |         |                  |               |      |  |
|                                         |                 |                          |         |                  |               |      |  |
| Herramientas de Apoyo                   |                 |                          |         |                  |               |      |  |
|                                         |                 |                          | Reunió  | n general de Ret | roalimentació | ón   |  |
| Anotaciones de Mérit                    | o y Demérito    |                          |         | -                |               |      |  |
| Plan de Desarrollo In                   | dividual        |                          |         |                  |               |      |  |
| Carta de Compromiso                     | o de Mejoramien | to en el Desarro         | llo     |                  |               |      |  |
| Listado de Informes de I                | Evaluación      |                          |         |                  |               |      |  |
|                                         | Informe         |                          | Estado  | Fecha Inicio     | Fecha Ter     | mino |  |
| PRIMER INFORME: EVALUACIÓN DE DESEMPEÑO |                 |                          | Abierto | 01/01/2019       | 19/11/2002    |      |  |
|                                         |                 | 1                        |         |                  |               |      |  |
|                                         |                 |                          |         |                  |               |      |  |
|                                         |                 |                          |         |                  |               |      |  |
| Anotaciones Registradas                 | 5               |                          |         |                  |               |      |  |
| Id Anotación                            | Proceso         | Fecha                    |         | Tipo             |               | Ver  |  |
| 1                                       | 2019            | 23-01-2019               | Merito  |                  |               | e,   |  |
| 18                                      | 2019            | 23-01-2019               | Demer   | ito (Pendiente)  |               | 6    |  |
|                                         |                 |                          |         |                  |               |      |  |

El funcionario tiene 5 días para solicitar al jefe directo dejarla sin efecto, o dejar constancia de las circunstancias atenuantes que concurran en cada caso.

La anotación estará en estado pendiente hasta que la Jefatura la ratifique o elimine.

| Detalle Anota | ación                                  |                                                                                                    |  |  |  |
|---------------|----------------------------------------|----------------------------------------------------------------------------------------------------|--|--|--|
| Proceso de    | Evaluación                             | : 2019                                                                                                    |  |  |  |
| Tipo de Ano   | tación:                                | Demérito 🔻                                                                                                    |  |  |  |
| Nombre Fu     | ncionario:                             | PABLO MALDONADO AGUILERA                                                                                        |  |  |  |
| Fecha:        |                                        | 23-01-2019                                                                                                    |  |  |  |
| Anotaciones   |                                        |                                                                                                    |  |  |  |
| Factor:       | factor gestión de personas - liderazgo |                                                                                                    |  |  |  |
| SubFactor:    | subfactor calidad                      |                                                                                                    |  |  |  |
| Conducta:     | En atenció<br>remplazo a               | n a la actuación funcionaria reprochable que usted tuvo con ocasión d<br>adiudicado a su compañera de funciones |  |  |  |

4. Una vez pasado los 5 días la Jefatura podrá ratificar o bien eliminar la anotación.

Procedimiento: 1. Debe imprimir este registro, firmar, notificar personalmente a el/la funcionario/a.

#### Normativa:

1. Art. 9º RGC: El jefe directo deberá notificar por escrito al funcionario acerca del contenido y circunstancia de la conducta que da origen a la anotación, dentro de los 3 días de ocurrido el hecho.

2.Art 9° RGC: El funcionario tiene 5 días para solicitar al jefe directo dejarla sin efecto, o que se deje constancia de las circunstancias atenuantes que concurran en cada caso. Debe ser con copia a DD.PP.

3. Art 9° El Jefe tiene 5 días para responder por escrito a solicitud. Sino lo hace queda sin efecto. Respuesta de solicitud al funcionario con copia a DD.PP.